# MANUAL DO CONTRIBUINTE PARA ACESSO A NFS-e

### 1- Cadastro de Usuário na Central de Usuários da Betha:

1.1- Acesse o link abaixo (caso ainda não tenha usuário neste novo sistema): https://e-gov.betha.com.br/centraldousuario/processrequest?action=newUser

| Usuário de con              | exão: * 7                                               |  |
|-----------------------------|---------------------------------------------------------|--|
| Nome: *                     |                                                         |  |
| E-mail: *                   |                                                         |  |
| Senha: * 🔋                  |                                                         |  |
| Sua senha dev<br>segurança. | e conter 8 ou mais caracteres para que haja o mínimo de |  |
| Confirmação da              | a senha: *                                              |  |

O usuário de conexão deve ser o numero CNPJ da empresa sem pontuações (ex: 00111222000100).

Todos os campos acima são obrigatórios, após preencher todos os campos, clicar em "Criar Conta".

#### 1.2- Confirmação do Cadastro de Usuário:

Feito a criação do usuário, é necessário efetivar a confirmação do cadastro de usuário. Essa confirmação será feita pelo usuário através de um e-mail que o usuário receberá no e-mail cadastrado acima.

| Confirmação do cadastro de usuário<br>Após o cadastro realizado, a central do usuário envia automaticame<br>UMA NOTIFICAÇÃO PARA O E-MAIL PRINCIPAL PARA CONFIRMAÇÃO DO CADASTRO<br>BASTA CITICAD EM CONSTINUO MEU CADASTRO | NTE     | Ð    | Ø           |
|----------------------------------------------------------------------------------------------------|---------|------|-------------|
| Betha Central do Usuário «centraldousuario@bethasistemas.com.br»<br>para mim +                                                                                                    | 2 +     |      | ÷           |
| Olă, Usuário Modelo                                                                                                    |         |      |             |
| Seu cadastro no banco de dados de usuários da Betha Sistemas está quase concluído. Para concluí-lo, clique no link abaixo:                                                                                                  |         |      |             |
| Confirmo meucadaistro                                                                                                    |         |      |             |
| A confirmação de seu cadastro é realizada via e-mail para garantir que é realmente você quem está realizando essa operação.                                                                                                 |         |      |             |
| Nota: caso o link acima não seja aberto no seu navegador, acesse o endereço abaixo:                                                                                                    |         |      |             |
| https://e-gov.betha.com.br/centraldousuario/processrequest?action=confirmData&user=Amn99E2dwUaDTZuvj00E90%3D%3D%anall=Amn99E2dwU2Un5Tr5px+Vw00qKKhj1400                                                                     | Rdwwt2! | Sfpg | <u>dt30</u> |
| Nota: este e-mail lhe foi enviado automaticamente e não deve ser respondido.                                                                                                    |         |      |             |
| Betha Sistemas<br>www.betha.com.br                                                                                                    |         |      |             |
|                                                                                                    |         |      |             |
| [Mensagem cortada] Exibir toda a mensagem                                                                                                    |         |      |             |

2- Solicitação de Acesso:

2.1- Após a criação do usuário e confirmação do cadastro pelo e-mail, é necessário solicitar o acesso para o CNPJ que você deseja emitir a NFS-e, no link abaixo:

https://e-gov.betha.com.br/e-nota/solicitacaoacesso/pesquisa\_entidade.faces

2.2- Deve ser inserido o nome do município que se deseja solicitar acesso da empresa:

| Fly e-Nota                                               | <sub>8</sub> 0 ветна |
|----------------------------------------------------------|----------------------|
| Ir para Sair                                             |                      |
| Solicitação de Acesso<br>Prefeitura                      |                      |
| Informe o nome da prefeitura que deseja solicitar acesso | *                    |
| municipal de deni                                        | ٩                    |
| PREFEITURA MUNICIPAL DE DENISE - 03953718000190          |                      |
| Voltar                                                   |                      |
|                                                          |                      |
|                                                          |                      |
|                                                          |                      |

Informar o usuário criado >> Informar a senha >> Clicar em "VALIDAR USUÁRIO".

| ly e-Nota                                                                                                    |                                                                                                    |                                                                                       | ),<br>O                                    |
|----------------------------------------------------------------------------------------------------|----------------------------------------------------------------------------------------------------|---------------------------------------------------------------------------------------|--------------------------------------------|
| Ir para Sair                                                                                                    |                                                                                                    |                                                                                       |                                            |
| Solicitação de Acesso<br>PREFEITURA MUNICIE<br>Caso a prefeitura acima informada, não s                                                                                                    | D<br>PAL DE DENISE                                                                                                    | ıqui                                                                                  |                                            |
| <ol> <li>Atenção         A prefeitura disponibiliza a opção o<br/>contribuinte queira realizar a assin<br/>Download do Assinador Betha, par<br/>Download do Assinador Betha, par<br/>Download do Assinador Betha, par     </li> </ol> | le emitir o documento da Solicitação de Aces:<br>atura digital, é necessário o uso do Assinador<br>a Windows: aqui.<br>a Linux: aqui.<br>a Mac: aqui. | so sem a necessidade da assinatura digita<br>Betha. Maiores informações, consulte o I | il. Porém, caso o<br>manual disponível aqu |
| Usuário de conexão                                                                                                    | Senha:                                                                                                    |                                                                                       | 1                                          |
| staf.sistemas                                                                                                    |                                                                                                    | Validar usuário                                                                       |                                            |

2.3- Preencha o CNPJ do prestador a quem você quer ter acesso junto ao sistema da prefeitura. (Informar o endereço do Prestador preenchendo os campos, quando faltar).

| Dados cadasti           | ais                      |                   |          |                     |          |     |    |
|-------------------------|--------------------------|-------------------|----------|---------------------|----------|-----|----|
| CPF / CNPJ:             | 4.421.266/0001-83        | 1                 |          |                     |          |     |    |
| Nome / Razão social:    | AULA RENATA DA COSTA MAR | RTINS 02072111161 |          |                     |          |     | J  |
| Porte da empresa:       | 1 - Microempresa (ME)    |                   | ~        | Optante do simples: | S - Sim  | ~   |    |
| Enquadramento:          | H - Homologado 🛛 🗸       |                   |          |                     |          |     |    |
| Endereço                |                          |                   |          |                     |          |     | 20 |
| CEP:                    | 78380-000 Município: D   | Denise            |          | Bairro: RECANTO D   | OS PÁSSA | ROS |    |
| Logradouro:             | ANTONIO ELIZEU DE LIMA   |                   |          |                     | Número:  | 906 |    |
| Complemento:            |                          |                   |          |                     |          |     |    |
| Informações             | para contato             |                   |          |                     |          |     |    |
| Telefone:               | R                        | ax:               | Celular: | (65) 9640-3606      |          |     |    |
| E-mail do contribuinte: | paulinhapaularenata32@gm | ail.com           |          |                     |          |     |    |
| Finalizar solicitação   |                          |                   |          |                     |          |     |    |

#### 3- Aguardar o Deferimento ou Indeferimento do Fisco Municipal:

3.1- Observo que independente do trâmite do fisco municipal 'DEFERIMENTO' ou 'INDEFERIMENTO' da solicitação de acesso, o contribuinte receberá por e-mail todos os trâmites e resultados da solicitação de acesso.

# 4- Acesso ao sistema para emissão da Nota Fiscal Serviço Eletrônica

4.1- Sendo deferida a solicitação de acesso da empresa, acesso o link abaixo para emissão da NFS-e:

https://e-gov.betha.com.br/e-nota/login.faces

4.2- Acessar o sistema utilizando o usuário e senha criados anteriormente.

| Fly e-I        | Nota                              |
|----------------|-----------------------------------|
| Usuário:       | Lembrar                           |
| Senha:         | 🔤 Entrar                          |
| Cadas<br>Esque | tre-se<br>ceu o usuário ou senha? |

4.3 – Para emitir a nota, Ao acessar o sistema, Nota fiscal > Emitir Nota, na parte superior direita, apresentam um manual básico de emissão de notas.

| 🕄 Nota fiscal 👻 <                                                                                               | Emitir Nota                                          |                       |                                       | Dúvidas? Assista ao tutorial 💽<br>Manual de emissão da nota fiscal 🔯 |
|----------------------------------------------------------------------------------------------------|------------------------------------------------------|-----------------------|---------------------------------------|----------------------------------------------------------------------|
| > Emitir nota                                                                                                   | Novo Prévia Emitir Emitir e                          | Assinar               | Emitir uma nota ficou MUITO MAIS FÁCI | JJ ACESSAR AGORA                                                     |
| Consultar notas     Cancelar nota                                                                               |                                                      |                       |                                       |                                                                      |
| <ul> <li>&gt; Solicitação de cancelamento</li> <li>&gt; Relatório notas</li> <li>&gt; Exportar potas</li> </ul> | Número:                                              | Data do fato gerador: | Código verificação:<br>јармквека      | Situação:                                                            |
| <ul> <li>Carta de correção</li> <li>Relatório estatístico</li> </ul>                                            | Data emissão:                                        | Competência:          | Optante do simples:                   | Utiliza alíquota municipal:<br>Não                                   |
| > Saldos                                                                                                    | Natureza da operação:<br>1 - Tributação no município | ~                     | Situação tributária do ISSQN:         | ~                                                                    |